## IITM Zimbra Outlook Configuration - ZCO

For more clarification, Contact to "sanand@iitm.ac.in"

This is the guide to configuring your Zimbra account in Outlook client configuration. This method also synchronizes your calendar, contacts, tasks, and notes folders.

Please make sure following are requirements are matches your condition.

ZCO (**Zimbra Connector for Outlook**) is supported on the following Microsoft Operating Systems:

- Windows 10
- Windows 11

ZCO is supported on the following versions of Microsoft Outlook:

- Outlook 2021: 32-bit and 64-bit editions of Microsoft Office, including Click to run.
- Outlook 2019: 32-bit and 64-bit editions of Microsoft Office, including Click to run.
- Outlook 2016: 32-bit and 64-bit editions of Microsoft Office, including Office365 and Click to run versions. and **Click to run** versions.
- Outlook 2013: 32-bit and 64-bit editions of Microsoft Office (This method is working, but we recommend upgrading your Outlook version to the latest version.)

Step-1:

- First need to Download & Install the ZCO connector exe application on your computer. Using the following URL to download.
- URL: <u>https://www.zimbra.com/product/addons/zimbra-connector-for-outlook-download/</u>
- Kindly download ZCO connector package based on your windows bit version ( 32-Bit or 64-Bit. Please follow the arrow symbol.

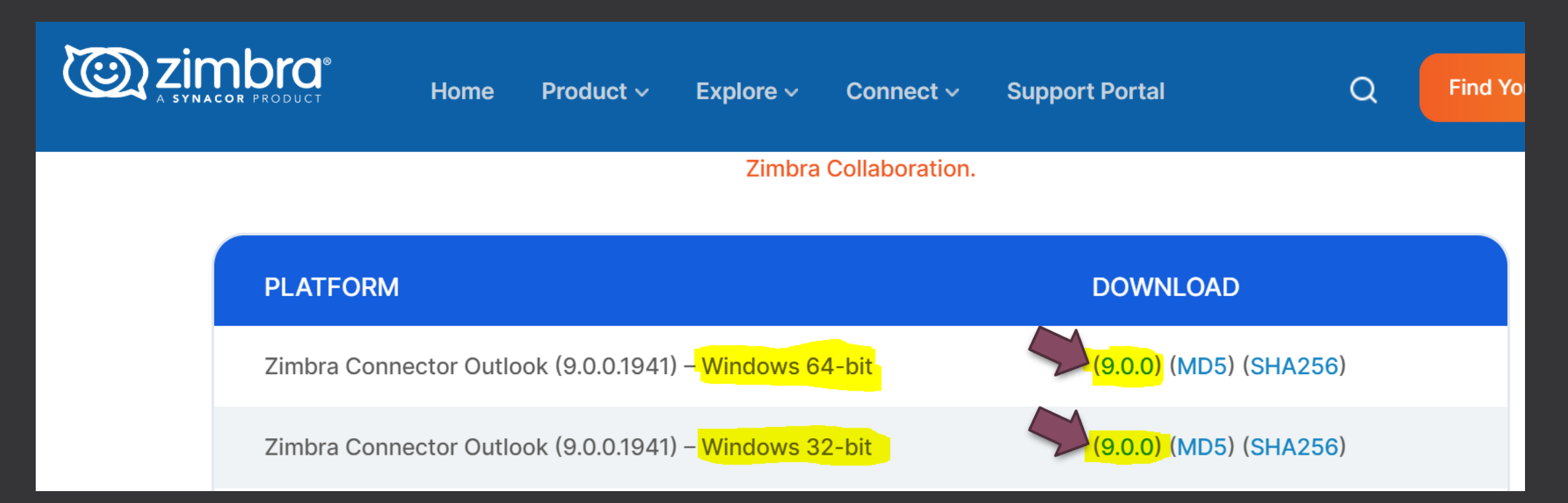

Step-2:

• Once your download the zimbra connector package, double click and install the package as per following steps.

Next  $\rightarrow$  accept the terms (and Click Next)  $\rightarrow$  Next  $\rightarrow$  Close.

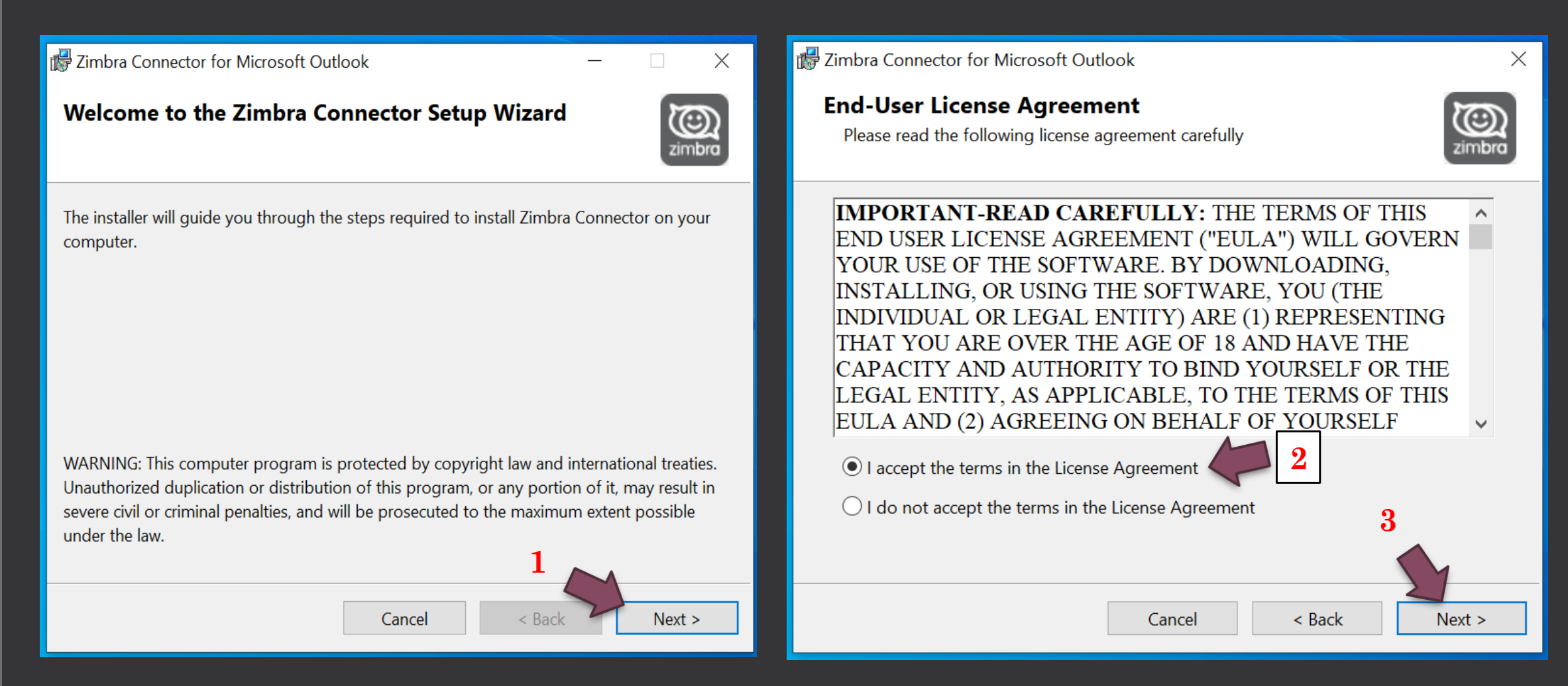

## Step-3:

• Once your installed the ZCO on your computer, go to control panel and find Mail tool.

Windows Search box  $\rightarrow$  Type control panel  $\rightarrow$  All Control panel Items  $\rightarrow$  Mail.

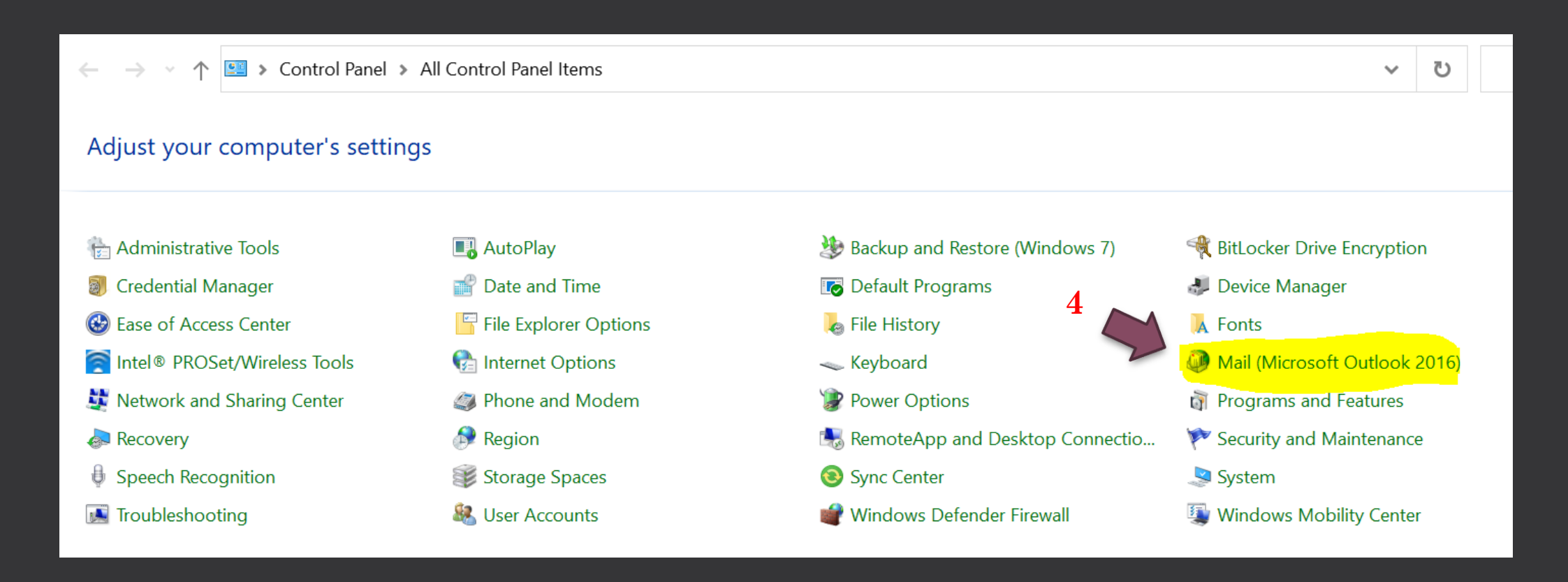

Step-4:

• Once your installed the ZCO on your computer, go to control panel and find Mail tool.

Windows Search box  $\rightarrow$  Type control panel  $\rightarrow$  All Control panel Items  $\rightarrow$  Mail  $\rightarrow$  Click "Email Accounts" Button.

| Mail 9     | Setup - ZIMBRA                                                                          | ×              |
|------------|-----------------------------------------------------------------------------------------|----------------|
| Email Ac   | counts 0                                                                                |                |
|            | Setup email accounts and directories.                                                   | Email Accounts |
| Data File  | 5                                                                                       |                |
| 6          | Change settings for the files Outlook uses to<br>store email messages and documents.    | Data Files     |
| Profiles - |                                                                                         |                |
|            | Setup multiple profiles of email accounts and data files. Typically, you only need one. | Show Profiles  |
|            |                                                                                         |                |
|            |                                                                                         | Close          |
|            |                                                                                         |                |

Step-5:

• From the Account Settings, Add new account as per following steps.

New  $\rightarrow$  Choose "Manual Setup"  $\rightarrow$  Click "Next".

| We Canande Me Canande Me Canande                                                                              | ×  | Add Account                              |                                                      | X        |
|----------------------------------------------------------------------------------------------------|----|------------------------------------------|------------------------------------------------------|----------|
| <b>Email Accounts</b><br>You can add or remove an account. You can select an account and change its settings. |    | Auto Account Setur<br>Manual setup of an | account or connect to other server types.            | ×.       |
| Email Data de SharePoint Liste Internet Calendare Published Calendare Address Books                           |    | e<br>Email Account                       |                                                      |          |
| New Repair Change Set as Default X Remove                                                                     |    | Your Name;                               | Example: Ellen Adams                                 |          |
| Name Type                                                                                                    |    | Email Address:                           | Example: ellen@contoso.com                           |          |
|                                                                                                    |    | Password:                                |                                                      |          |
|                                                                                                    |    | Retype Password:                         | Type the password y pressive provider has given you. |          |
|                                                                                                    |    | Manual setup or a                        | additional server types                              |          |
|                                                                                                    |    |                                          |                                                      |          |
|                                                                                                    |    |                                          | 8                                                    |          |
| Clos                                                                                                    | se |                                          | < Back Next > Cano                                   | cel Help |

Step-6:

• Then choose Account Type as Others, To add your zimbra account using ZCO option.

Choose your Account Type  $\rightarrow$  Choose "Others"  $\rightarrow$  Select "Zimbra Collaboration Server".

| Add Account                                                                                                    | ×    |
|----------------------------------------------------------------------------------------------------|------|
| Choose Your Account Type                                                                                                    | ×    |
|                                                                                                    | ~    |
| Office 365                                                                                                    |      |
| Automatic setup for Office 365 accounts                                                                                                    |      |
| Email Address:                                                                                                    |      |
| Example: ellen@contoso.com                                                                                                    |      |
| <ul> <li>POP or IMAP</li> <li>Advanced setum for TOP or IMAP email accounts</li> <li>Exchance 9 nc</li> <li>A read setup for services that use Exchange ActiveSync</li> <li>Other</li> <li>Other</li> <li>Connect to a server type that is listed below</li> <li>Zimbra Collaboration Server</li> <li>Zimbra Persona</li> </ul> |      |
| < <u>B</u> ack <u>N</u> ext > Cancel                                                                                                    | Help |

Step-6:

• Then choose Account Type as Others, To add your zimbra account using ZCO option.

Choose your Account Type  $\rightarrow$  Choose "Others"  $\rightarrow$  Select "Zimbra Collaboration Server".

| Add Account                                                                                                    | ×    |
|----------------------------------------------------------------------------------------------------|------|
| Choose Your Account Type                                                                                                    | ×    |
|                                                                                                    | ~    |
| Office 365                                                                                                    |      |
| Automatic setup for Office 365 accounts                                                                                                    |      |
| Email Address:                                                                                                    |      |
| Example: ellen@contoso.com                                                                                                    |      |
| <ul> <li>POP or IMAP</li> <li>Advanced setum for TOP or IMAP email accounts</li> <li>Exchance 9 nc</li> <li>A read setup for services that use Exchange ActiveSync</li> <li>Other</li> <li>Other</li> <li>Connect to a server type that is listed below</li> <li>Zimbra Collaboration Server</li> <li>Zimbra Persona</li> </ul> |      |
| < <u>B</u> ack <u>N</u> ext > Cancel                                                                                                    | Help |

Step-7:

• Zimbra Server Configuration Setting tab: Enter the login details (URL, email ID, LDAP password).

Server Name : "web.zmail.iitm.ac.in" → Email Address: <u>user@iitm.ac.in</u> or "user@zmail.iitm.ac.in" → Password: "LDAP Password". Others should be defaults, Like screenshot below.

| Zimbra Server Configuration Settings                                                                                                    | $\times$ |
|----------------------------------------------------------------------------------------------------|----------|
| Server Configuration Connection Settings Download Settings Data Files                                                                   |          |
| Type the name of your Zimbra Collaborati 12. For information contact your system administrator.<br>Server Name:<br>web.zmail.iitm.ac.in |          |
| Connect using my Windows login credentials                                                                                              |          |
| Type the account details provided by your syse <b>13</b> nistrator.                                                                     |          |
| Email Address:<br>user@iitm.ac.in 14                                                                                                    |          |
| Password:                                                                                                    |          |
|                                                                                                    |          |
| OK Cancel Apply                                                                                                    | /        |

## Once, your apply the setting and click OK button, Below screenshot referred Popup will appliers.

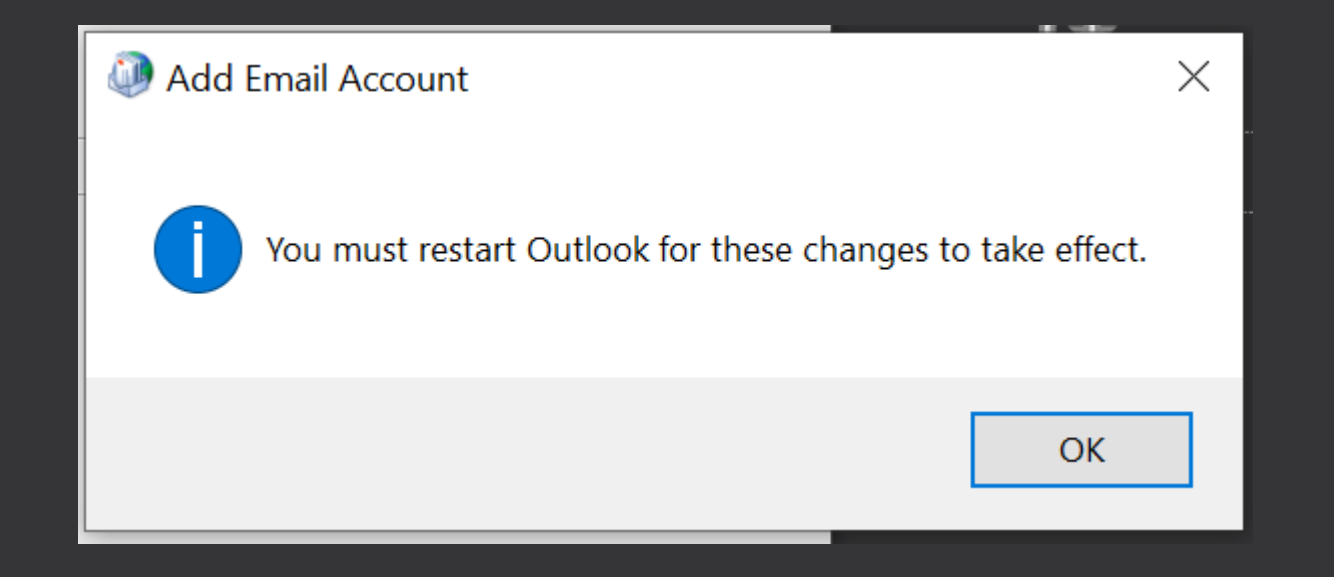

## Note: Based on your mailbox size all the emails will fetch automatically.